## Accessing aACE Without a Launcher

Last Modified on 02/23/2022 11:31 am EST

This guide explains how to log in to your aACE system when an aACE launcher is not available. It is intended for beginning users.

## **Overview**

For successfully working with this guide, you should:

- Have <u>FileMaker 17 or later installed (https://aace5.knowledgeowl.com/help/installing-the-filemaker-client-fm18)</u> on your computer.
- Verify with your system administrator which version of FileMaker your organization is using.
- Ask your system administrator for the host IP address or domain needed for the Network File Path.

## Using Hosted Access in FileMaker 17+

At times you may not be able to directly access aACE, including:

- When you do *not* have access to an aACE launcher
- When your server does not have a valid SSL security certificate installed

In these kinds of situations, use the following steps to log in using hosted access in FileMaker 17 and later:

1. Click the Finder, then select **Applications** and open the **FileMaker** folder.

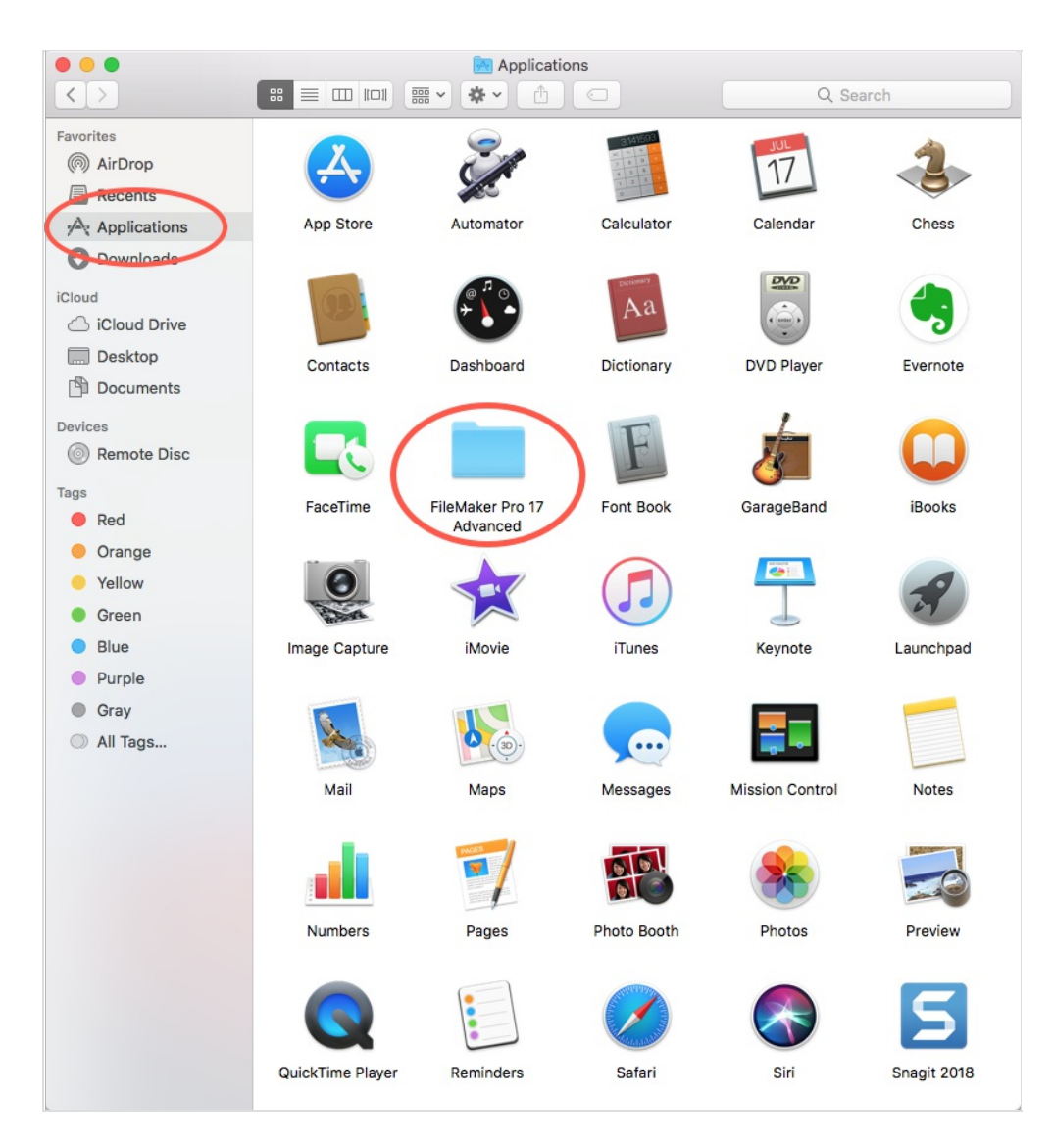

2. Double-click the FileMaker launcher.

| • • •                                 |                | FileMaker Pro | 17 Advanced   |             |                 |
|---------------------------------------|----------------|---------------|---------------|-------------|-----------------|
| $\langle \rangle$                     |                | <b>₩ ~</b>    |               | ٩           | Search          |
| Favorites<br>(6) AirDrop<br>E Recents |                |               |               |             |                 |
| Applications                          | English Extras | Extensions    | FileMaker Pro | FMI Runtime | FMP             |
| Downloads  iCloud      iCloud Drive   | PDF            |               | Advanced      | Resources   | Acknowlents.pat |
| Desktop                               | FMP Read Me    |               |               |             |                 |
| Documents                             | (English).pdf  |               |               |             |                 |
| Devices                               |                |               |               |             |                 |
| Tags                                  |                |               |               |             |                 |
| Red                                   |                |               |               |             |                 |
| Orange                                |                |               |               |             |                 |
| Yellow                                |                |               |               |             |                 |
| Green                                 |                |               |               |             |                 |
| Blue                                  |                |               |               |             |                 |
| Purple                                |                |               |               |             |                 |
| Gray                                  |                |               |               |             |                 |
| All Tags                              |                |               |               | •           |                 |

3. In FileMaker, select File > Hosts > Show Hosts....

| Maker Pro Advanced | File Edit Window Hel                                                                          | р        | •                      |               |
|--------------------|-----------------------------------------------------------------------------------------------|----------|------------------------|---------------|
| • • •              | Create New                                                                                    |          | FileMaker Pro Advanced |               |
| ra(+)              | My Apps<br>Recent                                                                             | •        |                        |               |
| V                  | Hosts                                                                                         | •        | Show Hosts             | <del></del> ዕ |
| My Apps            | Open<br>Close                                                                                 | жо<br>жw |                        |               |
| (L) Ar             | Manage                                                                                        | •        |                        |               |
| Recent             | Sharing                                                                                       | •        |                        |               |
|                    | File Options<br>Change Password                                                               |          |                        |               |
|                    | Page Setup<br>Print                                                                           | ЖP       |                        |               |
|                    | Import Records<br>Export Records<br>Save/Send Records As<br>Send<br>Save a Copy As<br>Recover | * * *    |                        |               |

4. On the Launch Center's tab for Hosts, click the **Plus** icon to add a host.

|                  |   | Hosts          |        |    |
|------------------|---|----------------|--------|----|
| Q Search Hosts + | ) |                |        |    |
| ☆ Favorites      |   | Q Search Files |        |    |
|                  |   |                |        |    |
|                  |   |                |        |    |
| 😑 Local          |   |                |        |    |
|                  |   |                |        |    |
|                  |   |                |        |    |
|                  |   |                |        |    |
|                  |   | •              |        |    |
|                  |   |                |        |    |
|                  |   |                |        |    |
|                  |   |                |        |    |
|                  |   |                |        |    |
|                  |   |                | Cancel | ОК |
|                  |   |                |        |    |

 At the dialog, enter the domain and host name provided by your system administrator. Note: The usual filename for an aACE 4 solution is "aACE" while an aACE 5 solution is "aACEv5v0".

| Add Favorite Host        |                                             |
|--------------------------|---------------------------------------------|
| Host's Internet Address: | aACE.YourDomain.com                         |
|                          | (Example - host.domain.com or 192.168.19.0) |
| Favorite Host's Name:    | aACE                                        |
|                          | Cancel                                      |

6. Click Save.

The aACE launch icon displays in your Hosts dialog.

| 000              | Hosts            |  |
|------------------|------------------|--|
| Q Search Hosts + | aACE5            |  |
| ද් Favorites     | B Q Search Files |  |
| aACE5            | ACEV5VO          |  |
|                  |                  |  |
|                  | Cancel OK        |  |

7. Double-click the aACE launch icon and continue logging in to aACE (http://aace5.knowledgeowl.com/help/logging-in-and-out-of-aace).

## **Troubleshooting Access**

If your computer displays an error message about verifying the identity of your aACE network file path:

- 1. Mark the flag for "Always permit connection to this host."
- 2. Click Connect.